## <font 16px/inherit;;inherit>1. Acesso e Controle de Acesso ao módulo NFGC</font>

Esse módulo está disponível para os seguintes perfis, cada um com diferentes privilégios:

| Perfis            | Configurações<br>(Itens,<br>Vinculação<br>UO e Ações,<br>Tipo de<br>Divulgação e<br>Janela de<br>Trabalho                                                                                                    | Captar<br>Informações<br>(Status<br>captação)                                  | Captar<br>Informações<br>(Status<br>validação)                                  | Captar<br>Informações<br>(Status<br>consolidação) | Tramitar<br>captação<br>(Status<br>captação) | Tramitar<br>captação<br>(Status<br>validação) | Tramitar<br>captação<br>(Status<br>consolidação) |
|-------------------|----------------------------------------------------------------------------------------------------|--------------------------------------------------------------------------------|---------------------------------------------------------------------------------|---------------------------------------------------|----------------------------------------------|-----------------------------------------------|--------------------------------------------------|
| Gestor<br>NFGC    | 10218 - NFGC,<br>10219 -<br>Configurações,<br>10220 - Item<br>NFGC, 10221 -<br>Cadastrar Item<br>NFGC, 10222 -<br>Tipo Divulgação<br>NFGC, 10223 -<br>Cadastrar Tipo<br>Divulgação<br>NFGC, 10224 -<br>Consultar<br>Vinculo Item<br>NFGC, 10225 -<br>Cadastrar<br>Vínculo Item<br>NFGC, 10226 -<br>Janela de<br>Trabalho,<br>10227 -<br>Cadastrar<br>Janela Trabalho<br>NFGC. | 10228 -<br>Captação,<br>10229 -<br>Captação,<br>10230 -<br>Editar<br>captação. | 10249 -<br>Editar<br>validação.                                                 | 10250 - Editar<br>consolidação.                   | 10251 -<br>Tramitar<br>captação.             | 10252 -<br>Tramitar<br>validação.             | 10253 -<br>Tramitar<br>consolidação.             |
| Captação<br>NFGC  | Х                                                                                                    | 10228 -<br>Captação,<br>10229 -<br>Captação,<br>10230 -<br>Editar<br>captação. | Х                                                                               | Х                                                 | 10251 -<br>Tramitar<br>captação.             | Х                                             | Х                                                |
| Validação<br>NFGC | X                                                                                                    | x                                                                              | 10228 -<br>Captação,<br>10229 -<br>Captação,<br>10249 -<br>Editar<br>validação. | X                                                 | X                                            | 10252 -<br>Tramitar<br>validação.             | X                                                |

## • Perfil Gestor NFGC:

O perfil "Gestor NFGC" tem acesso total. Poderá cadastrar qualquer configuração, editar a captação em qualquer "status", tramitar e retornar para qualquer "status". Também poderá visualizar todos os itens da NFGC.

## • Perfil Captação NFGC:

O perfil "Captação NFGC" tem acesso somente à tela de captação, e poderá editar as informações da

captação quando esta estiver no "status" captação. Também poderá tramitar os itens do "status" captação para o "status" seguinte. Quando a captação estiver em outros "status", este perfil somente poderá visualizar informações. <font inherit/inherit;;#e74c3c;;inherit><u>É preciso configurar</u></font> , no módulo de permissões, <font inherit/inherit;;#e74c3c;;inherit><u>quais os Itens da NFGC cada usuário tem permissão para editar e visualizar:</u></font>

No cadastro do usuário, na aba **Perfil/Vinculação**, deverá selecionar o <u>perfil</u> "**Captação NFGC**", ir em **"vinculações"** e escolher os itens permitidos para o usuário:

| Usuário                                               | Perfil/Vinculação 🖋 | Permissão nominal | Perfil Especial | Histórico |                                                   |              |                                                   |          |  |  |
|-------------------------------------------------------|---------------------|-------------------|-----------------|-----------|---------------------------------------------------|--------------|---------------------------------------------------|----------|--|--|
| Usuário                                               |                     |                   |                 |           |                                                   |              |                                                   |          |  |  |
| Perfis                                                |                     |                   |                 |           |                                                   |              |                                                   |          |  |  |
| Disponíveis                                           |                     |                   |                 |           |                                                   | Selecionados |                                                   |          |  |  |
| <b>BA</b> A                                           | cesso Público - 110 |                   |                 |           | ^                                                 |              | 2 Administrador - 15                              | ^        |  |  |
| Accesso Fublico 110 8                                 |                     |                   |                 |           |                                                   |              | Ajuste do Monitoramento - 108                     | _        |  |  |
| e ■ Acompanhamento Orçamentário (UO) - 101 🖉          |                     |                   |                 |           |                                                   | »            | & Captação NFGC - 2231                            | culações |  |  |
| 🗅 🖴 Administrador - Acompanhamento Orçamentário - 119 |                     |                   |                 |           | 🗋 🗬 Captador do Acompanhamento Orçamentário - 100 |              |                                                   |          |  |  |
| 🗅 🗬 Administrador - Alterações Orçamentárias - 23     |                     |                   |                 |           |                                                   |              | 음 🖬 Consulta OS - 12 🖉 Vint                       | culações |  |  |
| 🗅 🔐 Administrador - Integração SIAFI - 37             |                     |                   |                 |           | ≗ 🗗 Consulta UO - 13                              | culações     |                                                   |          |  |  |
| 🗅 🗬 Administrador - Monitoramento da PR - 41          |                     |                   |                 | *         | 8 P Controle de Ouslidade - SERIAN - 9            |              |                                                   |          |  |  |
| 🗅 🖴 Administrador - Qualitativo - 35                  |                     |                   |                 |           |                                                   | ulações      |                                                   |          |  |  |
| 🗅 🗬 Administrador - Quantitativo - 36                 |                     |                   |                 |           |                                                   |              | Sestão PPA - 56 𝚱 Vint                            | ulações  |  |  |
| 🗅 🖴 Administrador - Tabelas de Apoio - 68             |                     |                   |                 |           | 🗅 🖬 Gestor de Agendas - 44                        |              |                                                   |          |  |  |
| 🗅 📭 Administrador de Agendas - 120                    |                     |                   |                 |           |                                                   |              | 🗋 🖬 Gestor de Configuração do Monitoramento - 104 |          |  |  |
|                                                       |                     |                   |                 |           | ~                                                 |              | C 🗗 Gestor PLDO - 61                              | ~        |  |  |

| Vinculações                                                                                                    | X                                                                     |
|----------------------------------------------------------------------------------------------------|-----------------------------------------------------------------------|
| Perfil: Captação NFGC - 2231<br>Tipo de Vinculação: Item da NFGC<br>Exercício                                                                                              |                                                                       |
| 2023<br>Disponíveis                                                                                                    | ~<br>Selecionados                                                     |
| IV.1. Beneficios previdenciários normais - ótica<br>orçamentária<br>IV.3.20 Subsídios, Subvenções e PROAGRO<br>IV.3.6. Beneficios de Prestação Continuada da<br>LOAS / RMV | IV.3.1 Abono e Seguro-Desemprego   IV.3.13 Fundo Constitucional do DF |
|                                                                                                    | Fechar                                                                |

OBS.: <u>Caso o item tenha vinculação de UO e/ou Ação, o sistema verificará se o usuário também possui</u> vinculação ao Órgão e/ou Ação vinculada ao Item da NFGC.

## • Perfil Validação NFGC:

O perfil "Validação NFGC" tem acesso somente à tela de captação e poderá editar as informações da captação quando esta estiver no "status" validação.

Somente itens da NFGC que tiver a marcação "Validação pós preenchimento" que entrará neste "status" de validação:

| Exercício                   | 2023                                                    |
|-----------------------------|---------------------------------------------------------|
| Código                      | IV.1.                                                   |
| Descrição                   | Benefícios previdenciários normais - ótica orçamentária |
| NFGC Global                 | ~                                                       |
| Preenchimento por           | 🗹 Linha 📃 UO 📃 Ação                                     |
| Validação pós preenchimento |                                                         |
| Ativo                       |                                                         |
| Departamento                | SEAFI ~                                                 |
|                             |                                                         |

Também poderá tramitar os itens do "status" validação para o "status" consolidação, ou retornar o item para o "status" captação. Quando a captação estiver em outros "status", este perfil somente poderá visualizar informações. <font inherit/inherit;;#e74c3c;;inherit><u>É preciso configurar</u>,</font> no módulo de permissões, <font inherit/inherit;;#e74c3c;;inherit><u>quais os Itens da NFGC cada usuário tem permissão para editar e visualizar:</u></font>

No cadastro do usuário, na aba **Perfil/Vinculação**, deverá selecionar o <u>perfil</u> "**Captação NFGC**", ir em **"vinculações"** e escolher os itens permitidos para o usuário, vide perfil "Captação NFGC" acima.